## **NOUVELLE DECLARATION**

## www.orphansources.be

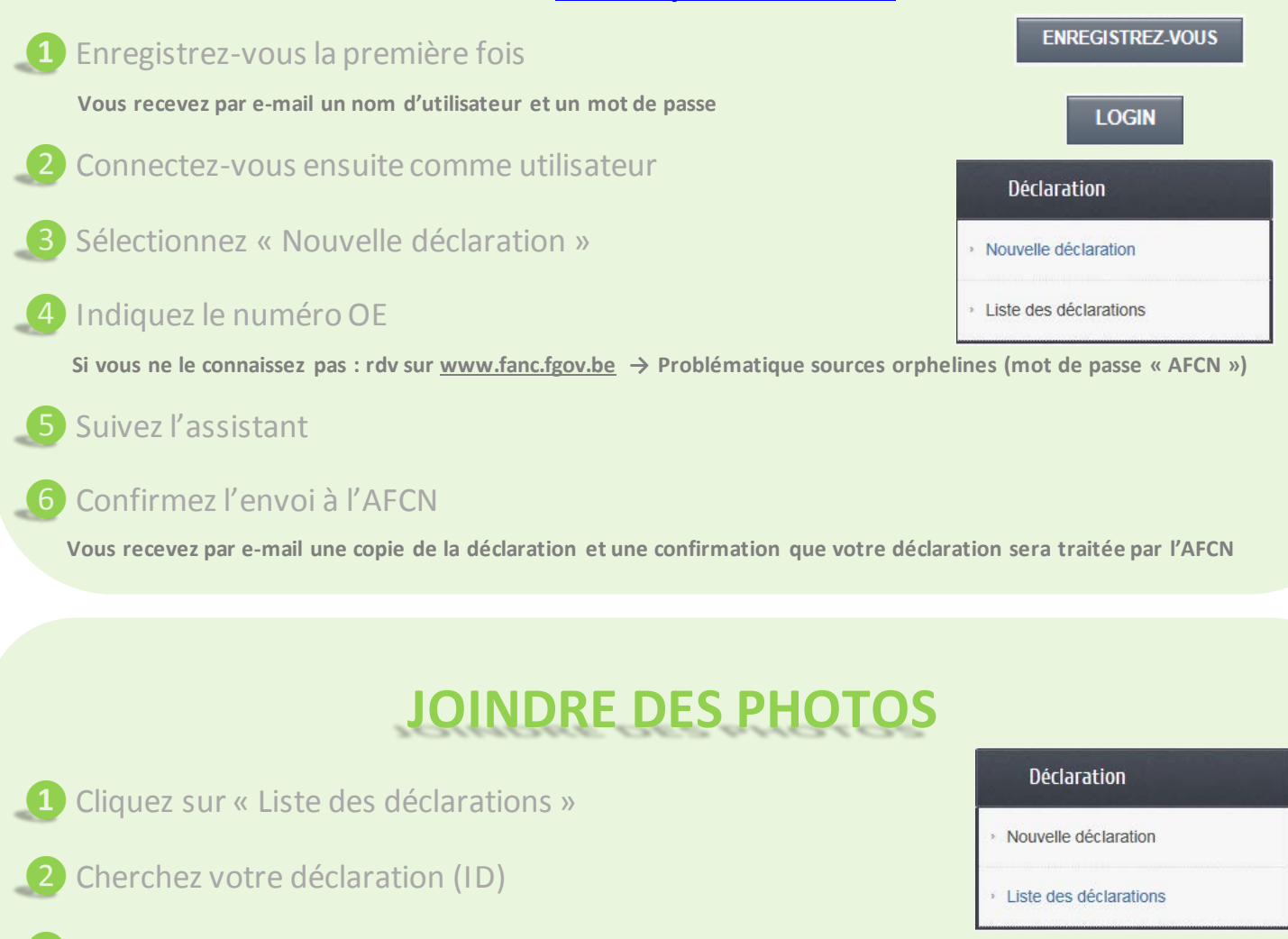

- Oliquez sur l'icône « Pictures » de votre déclaration
- 4 Cliquez sur « Pictures »
- 5 Sélectionnez votre fichiers de photos

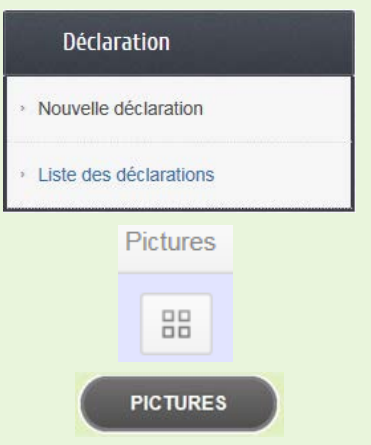

## **SUIVI DE DECLARATION**

|                                                                                                    | beclaration            |
|----------------------------------------------------------------------------------------------------|------------------------|
| 1 Cliquez sur « Liste des déclarations »                                                                                                    | Nouvelle déclaration   |
| 2 Cherchez votre déclaration (ID)                                                                                                    | Liste des déclarations |
| 3 Consultez votre déclaration en cliquant sur l'icône « View »                                                                                                    | View                   |
| 4 Consultez les documents associés en cliquant sur l'icône « Documents »                                                                                                    |                        |
| Les documents peuvent être ajoutés par l'utilisateur, l'AFCN, l'organisme agréé ou l'ONDRAF Documents ex certificat de source orpheline, rapports de caractérisation, documents d'évacuation |                        |
|                                                                                                    |                        |